# <u>Tvorba snímků, přechody, animace</u>

## <u>Vytvoření snímku :</u>

- 1 DOMŮ SNÍMKY Nový snímek vybereme rozložení
- 2-Vyplníme <u>Nadpis</u> a další textová pole apod.
- 3 Pravým tlačítkem myši zvolíme Formát a upravíme vzhled prvku
- 4 Rámečky můžeme odstranit pomocí klávesy **DELETE**
- 5 Můžeme vložit do snímku libovolný prvek pomocí menu Vložit

## <u> Přechody mezi snímky :</u>

- 1 PŘECHODY vybereme z nabídky
- 2 Nastavíme Možnosti efektu a Časování

#### <u>Animace vložených prvků :</u>

- 1 Označíme prvek, který chceme animovat
- 2 ANIMACE vybereme z nabídky
- 3 nastavíme Možnosti efektu a Časování

Celou prezentaci lze spustit stisknutím klávesy F5.

K prezentaci lze doplnit i zvuky a hudební doprovod ve formátu **.WAV** (V MsPowerpoint 2007 a vyšším i **.MP3**)

## <u>DÚ č. 2</u>

Vytvoř prezentaci s názvem **ROK** se 14 snímky (úvodní - název a autor, 12 kalendářních měsíců, závěrečný snímek).

Snímky s kalendářními měsíci budou obsahovat název měsíce a vhodný tematický obrázek.

U každého snímku nastav jiný **přechod** a zvol vhodné časování pro automatický přechod snímků bez kliknutí myší.

Na snímcích přidej aspoň k 5 prvkům (nadpisy, obrázky) animaci, vhodně zvol nastavení a časování.

Snímky vhodně graficky uprav, aby byla prezentace zajímavá.